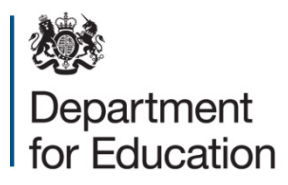

# Private fostering return 2014 to 2015

## **COLLECT** guide for local authorities

**April 2014** 

## Contents

| COLLECT and Secure Access                    | 3  |
|----------------------------------------------|----|
| Add return on screen                         | 5  |
| Open return                                  | 5  |
| Submit return                                | 6  |
| Export to file                               | 6  |
| Launch reports                               | 6  |
| Delete return                                | 6  |
| Adding a return on screen                    | 6  |
| Completing Section 1                         | 8  |
| Completing Section 2                         | 10 |
| Error correction                             | 11 |
| Navigating to an error                       | 12 |
| Error messages                               | 13 |
| Annotating a return                          | 16 |
| Submitting a return                          | 17 |
| Exporting data                               | 18 |
| Help                                         | 19 |
| COLLECT issues and Private Fostering queries | 19 |
| Secure Access issues                         | 19 |

## **COLLECT and Secure Access**

Access to the private fostering COLLECT blade is now through the department's <u>Secure</u> <u>Access System</u> (SA) on the <u>Secure Access Website</u>.

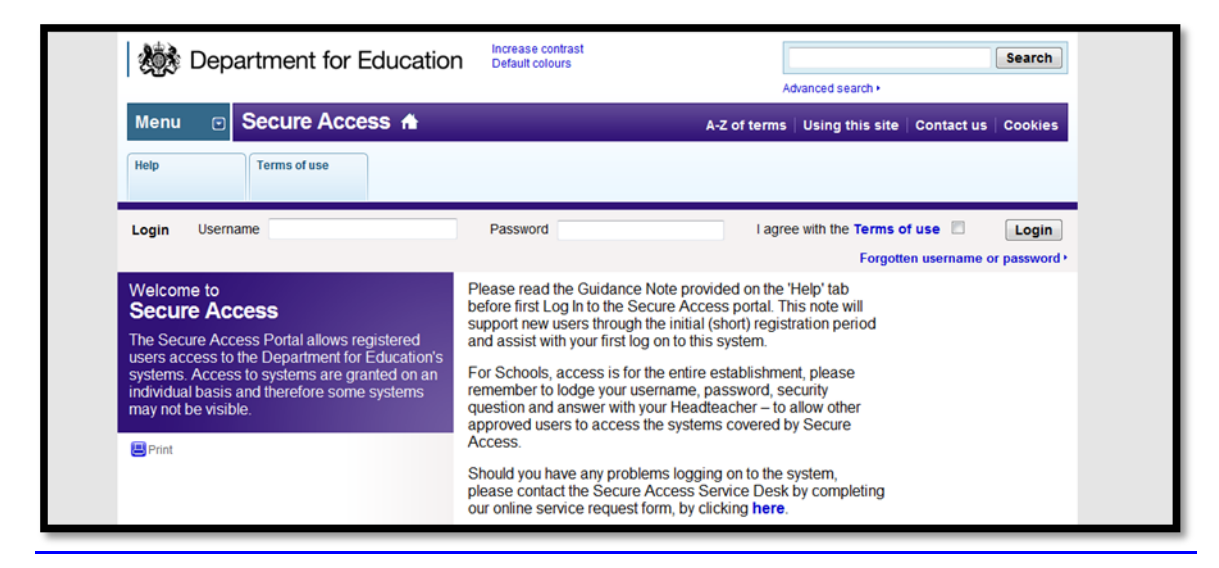

If you are a new user and require access to COLLECT, you will need to contact your local authority approver.

Full Secure Access guidance is published on the Secure Access Website.

| Department for Education                           | Increase contrast<br>Default colours<br>Advanced search •                       | Search                   |
|----------------------------------------------------|---------------------------------------------------------------------------------|--------------------------|
| Menu 💿 Secure Access 🔒                             | A-Z of terms   Using this sit                                                   | e │ Contact us │ Cookies |
| Administration Your applications Help              |                                                                                 |                          |
| Logged in as Carol Gayles Your account + Log out + |                                                                                 |                          |
| Welcome to Secure Access                           | COLLECT<br>Collections On-Line for Learning, Education, Children, and Teachers. |                          |

Once successfully registered, open the 'Your applications' tab to access COLLECT, as highlighted in the screenshot above.

#### On the 'COLLECT Portal' page Click on 'Continue'

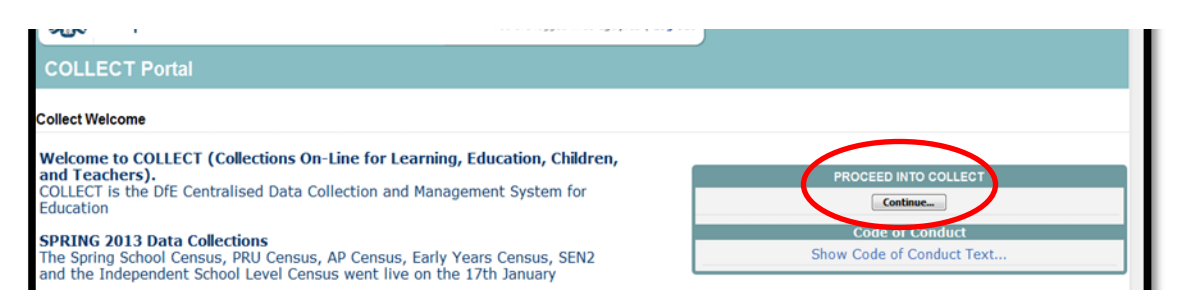

#### Highlight 'Private Fostering 1314' and click on 'Select Data Collection'

| Authinistrato | Education                                                                                                    | reading/ Live                                                                                                    | 201 00/ 2017 00.00.00                                                                                                    | 140                                                                                                    |                                                                                                    |
|---------------|----------------------------------------------------------------------------------------------------|----------------------------------------------------------------------------------------------------|----------------------------------------------------------------------------------------------------|----------------------------------------------------------------------------------------------------|----------------------------------------------------------------------------------------------------|
| Source        | Darlington                                                                                                    | Open                                                                                                    | 30/05/2014<br>00:00:00                                                                                                    | 57                                                                                                    |                                                                                                    |
| Collector     | Department for<br>Education                                                                                     | Open                                                                                                    | 30/05/2014 00:00:00                                                                                                    | 57                                                                                                    |                                                                                                    |
| Administrato  | Department for<br>Education                                                                                     | Open/Live                                                                                                    | 30/05/2014 00:00:00                                                                                                    | 57                                                                                                    |                                                                                                    |
| Administrato  | Department for<br>Education                                                                                     | Open/Live                                                                                                    | 14/03/2014 00:00:00                                                                                                    | -20                                                                                                    |                                                                                                    |
| Collector     | Department for<br>Education                                                                                     | Open                                                                                                    | 14/03/2014 00:00:00                                                                                                    | -20                                                                                                    |                                                                                                    |
| Administrato  | Department for<br>Education                                                                                     | Testing/Live                                                                                                    | 21/01/2010 00:00:00                                                                                                    | -1533                                                                                                    |                                                                                                    |
|               |                                                                                                    |                                                                                                    |                                                                                                    |                                                                                                    | <>                                                                                                    |
| _             |                                                                                                    |                                                                                                    |                                                                                                    |                                                                                                    |                                                                                                    |
|               | Select Data Collectio                                                                                           | on 🔸                                                                                                    |                                                                                                    |                                                                                                    |                                                                                                    |
|               | Source       Collector       Administrato       Collector       Administrato       Collector       Administrato | Source     Darlington       Collector     Department for<br>Education       Administrator     Department for<br>Education       Administrator     Department for<br>Education       Collector     Department for<br>Education       Collector     Department for<br>Education       Administrator     Department for<br>Education       Select Data Collector     Select Data Collector | Administrator     Education     Posting/ Development       Source     Darlington     Open       Collector     Department for<br>Education     Open/Live       Administrator     Department for<br>Education     Open/Live       Administrator     Department for<br>Education     Open/Live       Collector     Department for<br>Education     Open       Collector     Department for<br>Education     Open       Administrator     Department for<br>Education     Open       Select Data Collection     Itesting/Live | Administrator     Education     Iterating (EVE2.) (0) (2014 00:00:00)       Source     Darlington     Open     30/05/2014<br>00:00:00       Collector     Department for<br>Education     Open     30/05/2014 00:00:00       Administrator     Department for<br>Education     Open/Live     30/05/2014 00:00:00       Administrator     Department for<br>Education     Open/Live     30/05/2014 00:00:00       Collector     Department for<br>Education     Open/Live     14/03/2014 00:00:00       Collector     Department for<br>Education     Open     14/03/2014 00:00:00       Administrator     Department for<br>Education     Open     14/03/2014 00:00:00 | Administrator       Education       Open       30/05/2014 00:00:00       57         Source       Darlington       Open       30/05/2014 00:00:00       57         Collector       Department for<br>Education       Open       30/05/2014 00:00:00       57         Administrator       Department for<br>Education       Open/Live       30/05/2014 00:00:00       57         Administrator       Department for<br>Education       Open/Live       14/03/2014 00:00:00       -20         Collector       Department for<br>Education       Open       14/03/2014 00:00:00       -20         Collector       Department for<br>Education       Open       14/03/2014 00:00:00       -20         Administrator       Department for<br>Education       Open       14/03/2014 00:00:00       -20         Administrator       Department for<br>Education       Testing/Live       21/01/2010 00:00:00       -1533 |

This will take you to the main 'Source Page' which provides a summary of the latest position with respect to the selected data collection.

| ource Page PrivateFostering131   | 4                    |                                       |                           |
|----------------------------------|----------------------|---------------------------------------|---------------------------|
| IY DATA RETURN                   |                      |                                       |                           |
| The status of your data return : | No_Data              |                                       |                           |
| Errors : 0                       |                      | Queries : 0                           | OK Errors : 0             |
| hat can I do with My Data Ret    | urn?                 |                                       |                           |
| Upload Return from file          | Press this button to | o Import a file into your data return |                           |
| Add Return on screen             | Press this button to | o Add a new return using a web form   |                           |
| Open Return                      | Press this button to | o Open your data return               |                           |
| Submit Return                    | Press this button to | o Submit your completed data return   |                           |
| Export to file                   | Press this button to | Export your data return to a file     |                           |
| Launch Reports                   | Press this button to | Report on your data return            |                           |
| Delete Return                    | Press this button to | o Delete your data return             |                           |
| /hat is happening to My Data R   | eturn?               |                                       |                           |
| Data Return Submissio            | n                    | Data Return Approval                  | Data Return Authorisation |
| Data Submitted                   |                      | Date Approved                         | Date Authorised           |

Statuses can be:

| No_Data              | Data hasn't been loaded                                    |
|----------------------|------------------------------------------------------------|
| Loaded               | Data loaded but not submitted                              |
| Submitted            | Data loaded and submitted                                  |
| Authorised           | Data loaded, submitted by LA and Authorised by DFE         |
| Amended_by_source    | Data amended by LA                                         |
| Rejected             | Data load rejected – due to invalid format and/or contents |
| Amended_by_collector | Data amended by DFE                                        |

An explanation of the function keys are:

#### Add return on screen

Once this has been pressed the form will appear on the next screen.

#### **Open return**

This option is greyed out until data is loaded and is used to access the loaded data for editing or viewing.

#### Submit return

This option is greyed out until data is loaded and is used to submit the data to the DFE – this should only be done when the data is complete and clean. Once the LA submits the return control then passes to the DFE for data verification.

#### **Export to file**

This option is greyed out until data is loaded and is used to export the loaded data either as a single XML file or as a CSV File.

#### Launch reports

There are no reports associated with Private Fostering returns.

#### **Delete return**

This option is greyed out until data is loaded and is used to delete the LA data from the system.

#### Adding a return on screen

| Data                                                                                   | Queries : 0                                                                                                    | OK Errors : 0                                                                                                    |
|----------------------------------------------------------------------------------------|----------------------------------------------------------------------------------------------------|----------------------------------------------------------------------------------------------------|
| Press this button to Import<br>Press this button to Add a<br>Press this button to Open | Queries : 0                                                                                                    | OK Errors : 0                                                                                                    |
| Press this button to Impor<br>Press this button to Add a<br>Press this button to Open  | : a file into your data return<br>new return using a web form                                                                                                    |                                                                                                    |
| Press this button to Import<br>Press this button to Add a<br>Press this button to Open | : a file into your data return<br>new return using a web form                                                                                                    |                                                                                                    |
| Press this button to Add a<br>Press this button to Open                                | new return using a web form                                                                                                    |                                                                                                    |
| Press this button to Open                                                              |                                                                                                    |                                                                                                    |
|                                                                                        | your data return                                                                                                    |                                                                                                    |
| Press this button to Submi                                                             | t your completed data return                                                                                                    |                                                                                                    |
| Press this button to Export                                                            | your data return to a file                                                                                                    |                                                                                                    |
| Press this button to Report                                                            | on your data return                                                                                                    |                                                                                                    |
| Press this button to Delete                                                            | your data return                                                                                                    |                                                                                                    |
| 1?                                                                                     |                                                                                                    |                                                                                                    |
|                                                                                        | Data Return Approval                                                                                                    | Data Return Authorisation                                                                                                    |
|                                                                                        | Date Approved                                                                                                    | Date Authorised                                                                                                    |
|                                                                                        |                                                                                                    |                                                                                                    |
| please use the link at the                                                             | top of the pages.                                                                                                    |                                                                                                    |
| sk on 01325 392626 and s                                                               | elect Option 1, or dsg.helpdesk@educ                                                                                                    | cation.gsi.gov.uk                                                                                                    |
|                                                                                        | ress this button to summi<br>ress this button to Export<br>ress this button to Report<br>ress this button to Delete<br>r?<br>please use the link at the<br>sk on 01325 392626 and s | ress this button to Submit your completed data return<br>ress this button to Export your data return to a file<br>ress this button to Report on your data return<br>ress this button to Delete your data return<br><b>Pata Return Approval</b><br>Date Approved<br>please use the link at the top of the pages.<br>sk on 01325 392626 and select Option 1, or dsg.helpdesk@edu |

To add a return for a LA, the user must click the 'Add Return on Screen' button.

The next screen to appear is the Private Fostering web form.

|                        |         | Add new record ?                                                                                                    | ave   |               |       | Car       | icel  |        |  |  |  |  |  |  |  |  |
|------------------------|---------|----------------------------------------------------------------------------------------------------|-------|---------------|-------|-----------|-------|--------|--|--|--|--|--|--|--|--|
| Private Fostering 1314 | Privat  | te Fostering 1314 - Darlington                                                                                                    |       |               |       |           |       |        |  |  |  |  |  |  |  |  |
| -> Section 2           | Section | n One - Numbers of Children Breakdown by Age and Place of Birth                                                                                                    |       |               |       |           |       |        |  |  |  |  |  |  |  |  |
|                        | Section | Section One - Numbers of Children                                                                                                    |       |               |       |           |       |        |  |  |  |  |  |  |  |  |
|                        |         |                                                                                                    | 1     |               |       | 1         |       |        |  |  |  |  |  |  |  |  |
|                        |         | Data Itam                                                                                                    | Retur | n Level       | Notes |           | 2     |        |  |  |  |  |  |  |  |  |
|                        |         | Data item                                                                                                    | Value | Errors<br>E Q |       | OK Errors | Notes | Histor |  |  |  |  |  |  |  |  |
|                        | Data fo | r the year to 31 March 2014                                                                                                    | , , , |               | ,     |           |       | 1      |  |  |  |  |  |  |  |  |
|                        | 1       | Local Authority Code:                                                                                                    |       | 0             | 0     | 0         | 2     |        |  |  |  |  |  |  |  |  |
|                        | 2       | Number of notifications of new private fostering arrangements received<br>during the year in accordance with Regulation 3(1) and Regulation 5(1) of<br>the Children (Private Arrangements for Fostering) Regulations 2005: |       | 0             | 0     | 0         | 2     |        |  |  |  |  |  |  |  |  |
|                        | 3       | Number of cases where action was taken in accordance with the<br>requirements of Regulation 4(1) and Regulation 7(1) of the Children<br>(Private Arrangements for Fostering) Regulations 2005 for carrying out<br>visits:  |       | 0             | 0     | 0         | 2     |        |  |  |  |  |  |  |  |  |
|                        | 4       | Of those in question 3, the number of cases where this action was taken<br>within 7 working days of receipt of notification of the private fostering<br>arrangement:                                                       |       | 0             | 0     | 0         | 2     |        |  |  |  |  |  |  |  |  |
|                        | 5       | Number of new arrangements that began during the year:                                                                                                    |       | 0             | 0     | 0         | 2     |        |  |  |  |  |  |  |  |  |
|                        | 6       | The number of private fostering arrangements that began ON or AFTER<br>01/04/2013 where visits were made at intervals of not more than six<br>weeks:                                                                       |       | 0             | 0     | 0         | 2     |        |  |  |  |  |  |  |  |  |
|                        | 7       | The number of private fostering arrangements that began BEFORE<br>01/04/2013 that were continuing on 1 April 2013                                                                                                    |       | 0             | 0     | 0         | 2     |        |  |  |  |  |  |  |  |  |
|                        | 8       | The number of private fostering arrangements that began BEFORE<br>01/04/2013 continuing on 1 April 2013 where scheduled visits in the year<br>were completed in the required timescale                                     |       | 0             | 0     | 0         | 2     |        |  |  |  |  |  |  |  |  |
|                        | 9       | Number of private fostering arrangements that ended during the year:                                                                                                    |       | 0             | 0     | 0         | 2     |        |  |  |  |  |  |  |  |  |
|                        | Data as | s at 31 March 2014                                                                                                    |       |               |       |           |       |        |  |  |  |  |  |  |  |  |
|                        | 10      | Number of children under private fostering agreements:                                                                                                    |       | 0             | 0     | 0         | 2     |        |  |  |  |  |  |  |  |  |

There are 2 sections of the form, the user must complete Section 1 and save this data, this will then allow the user to move on to complete Section 2.

## **Completing Section 1**

| Private Fostering 1314  |                                                |                                                                               |                                                                                                    |       |           |          |           |       |         |
|-------------------------|------------------------------------------------|-------------------------------------------------------------------------------|----------------------------------------------------------------------------------------------------|-------|-----------|----------|-----------|-------|---------|
|                         |                                                | Add new                                                                       | record ?                                                                                                    | Save  |           | >        | Car       | ncel  |         |
| 0                       |                                                |                                                                               |                                                                                                    |       |           |          |           |       |         |
| -Private Fostering 1314 | Private Fostering                              | 1314 - Darlingto                                                              | n                                                                                                    |       |           |          |           |       |         |
| └-> Section 2           | Section One - Numbers                          | of Children                                                                   | Section Two -<br>Breakdown by Age and<br>Place of Birth                                                            |       |           |          |           |       |         |
|                         | Section One - Numbers                          | of Children                                                                   |                                                                                                    |       |           |          |           |       |         |
|                         |                                                |                                                                               |                                                                                                    | Retur | n Level N | lotes    |           | 2     |         |
|                         |                                                | Data Iten                                                                     | n                                                                                                    | Value | Erre      | ors<br>Q | OK Errors | Notes | History |
|                         | Data for the year to 31 I                      | March 2014                                                                    |                                                                                                    | _     |           |          |           |       | ,       |
|                         | 1 Local Author                                 | ity Code:                                                                     |                                                                                                    |       |           | 0        | 0         | 2     |         |
|                         | 2 Number of n<br>during the ye<br>the Children | otifications of new prive<br>ear in accordance with<br>(Private Arrangements) | ate fostering arrangements received<br>Regulation 3(1) and Regulation 5(1) c<br>s for Fostering) Regulations 2005: | f     | 0         | 0        | 0         | 2     |         |

Click on 'Save', the Local Authority Code will is then automatically pre-populated in Question 1 as highlighted above.

Click on Edit, this will then allow the User to add data values in questions 2-10.

| 0                            |          | All Errors All                                                                                                    | Notes | Add      | View | Edit      | Delete | Status  |
|------------------------------|----------|----------------------------------------------------------------------------------------------------|-------|----------|------|-----------|--------|---------|
| Private Fostering 1314 [163] | Privat   | e Fostering 1314 - Barking and Dagenham                                                                                                    |       |          |      |           |        |         |
| -> Section 2                 | Section  | One - Numbers of Children Section Two - Breakdown by Age and Place of Birth                                                                                                    |       |          |      |           |        |         |
|                              | Section  | One - Numbers of Children                                                                                                    |       |          |      |           |        |         |
|                              |          |                                                                                                    | Retu  | -        |      |           |        |         |
|                              |          | Data Item                                                                                                    | Value | En       | rors | ON Errors | Notes  | History |
|                              | Data for | r the year to 31 March 2014                                                                                                    |       | E        | Q    |           |        |         |
|                              | 1        | Local Authority Code:                                                                                                    | 301   | 0        | 0    | 0         | 2      |         |
|                              | 2        | Number of notifications of new private fostering arrangements received during the year in<br>accordance with Regulation 3(1) and Regulation 5(1) of the Children (Private<br>Arrangements for Fostering) Regulations 2005: | 1     | <u>3</u> | 1    | 0         | 2      |         |
|                              | 3        | Number of cases where action was taken in accordance with the requirements of<br>Regulation 4(1) and Regulation 7(1) of the Children (Private Arrangements for Fostering)<br>Regulations 2005 for carrying out visits:     |       | 4        | 2    | 0         | 2      |         |
|                              | 4        | Of those in question 3, the number of cases where this action was taken within 7<br>working days of receipt of notification of the private fostering arrangement:                                                          |       | 3        | 1    | 0         | 2      |         |
|                              | 5        | Number of new arrangements that began during the year:                                                                                                    |       | 4        | 1    | 0         | 2      |         |
|                              | 6        | The number of private fostering arrangements that began ON or AFTER 01/04/2013<br>where visits were made at intervals of not more than six weeks:                                                                          |       | <u>3</u> | 1    | 0         | 2      |         |
|                              | 7        | The number of private fostering arrangements that began BEFORE 01/04/2013 that<br>were continuing on 1 April 2013                                                                                                    |       | 3        | 1    | 0         | 2      |         |

**Please Note**: Once data has been saved in Section 1, the COLLECT system recognises errors that have occurred. The number of errors shall reduce once Section 2 has been completed. All users please make sure data is completed on Section 2 before looking at 'All Errors'.

## **Completing Section 2**

After saving the data in Section 1 a number of errors will appear. In order to navigate to Section 2, please use the following steps:

Please click Section Two - Highlighted in Blue and circled below.

| •                                           |                                                                                                    | All Errors All N                                            | Votes | Add | View  | / Edit    | Delete | Status  |
|---------------------------------------------|----------------------------------------------------------------------------------------------------|-------------------------------------------------------------|-------|-----|-------|-----------|--------|---------|
| Private Fostering 1213 [163]<br>> Section 2 | Private Fostering 1213 - Brent<br>Section One - Numbers of Children<br>Section One - Numbers of Children | Section Two - Breakdown by<br>Age and Place of Birth        |       |     |       |           |        |         |
|                                             |                                                                                                    |                                                             |       |     |       |           | 2      |         |
|                                             |                                                                                                    | Data Item                                                   | Makes | Er  | rrors | OVERN     | Mana   | Illatan |
|                                             |                                                                                                    |                                                             | value | E   | Q     | OK Errors | Notes  | History |
|                                             | Data for the year to 31 March 2013                                                                       |                                                             |       |     |       |           |        |         |
|                                             | 1 Local Authority Code:                                                                                  |                                                             | 304   | 0   | 0     | 0         | 2      |         |
|                                             | Number of actifications of new                                                                           | minte fectoring among seasons considered during the user in |       |     | 1     |           |        | -       |

Once the user has clicked on the link, the Section 2 page will appear (shown below). Before a user can input any values onto the form they must click the 'Edit' Button. The user will then be able to add data to Section 2.

|                                |                       |                      |           |              |             | AI         | l Errors      |              | All No | tes       | Ad         | d        | ∀iew  | Edit        | D | elete | Status      |  |  |
|--------------------------------|-----------------------|----------------------|-----------|--------------|-------------|------------|---------------|--------------|--------|-----------|------------|----------|-------|-------------|---|-------|-------------|--|--|
| C Privato Foctoring 1212 [162] | Drivate For           | toring 1013          | - 50      | tion 2 - I   | Pront       |            |               |              |        |           |            |          |       |             |   |       |             |  |  |
| Section 2                      | Section One<br>Chil   | - Numbers of<br>dren | 360       | Section T    | wo - Break  | lown By A  | ge and Pla    | ice of Birth |        |           |            |          |       |             |   |       |             |  |  |
|                                | Section Two -         | Breakdown b          | y Age a   | and Place of | of Birth    |            |               |              |        |           |            |          |       |             |   |       |             |  |  |
|                                | Total number of       | children whos        | e private | fostering a  | rangement l | oegan betw | een 1 April 3 | 2012 and 31  | March  | n 2013, I | by age and | place of | birth |             |   |       |             |  |  |
|                                | Age at 31 March       |                      |           |              |             |            |               |              |        |           |            |          |       |             |   |       |             |  |  |
|                                |                       | 1                    |           |              | 2           | 2 3 4      |               |              |        |           |            | 4        | 5     |             |   |       |             |  |  |
|                                | Place of Birth        | Under 1 E N          | Н         | 1_to_4       | E           | N          | H             | 5_to_9       | EN     | H         | 10_to_15E  | Ν        | Н     | 16 &_Over E | Ν | Н     | All Childre |  |  |
|                                | A = All<br>Children   | 4 🖉                  |           |              | 4           | 2          |               |              | 2      |           | 4          | 2        |       | 4           | 2 |       |             |  |  |
|                                | B = UK                | 4 🧷                  |           |              | 4           | 2          |               |              | 2      |           | 4          | 2        |       | 4           | 2 |       |             |  |  |
|                                | C = Europe<br>(other) | 4 🖉                  |           |              | 4           | 2          |               |              | 2      |           | 4          | 2        |       | 4           | 2 |       |             |  |  |
|                                | D = Africa            | 4 🧷                  | :         |              | 4           | 2          |               |              | 2      |           | 4          | 2        |       | 4           | 2 |       |             |  |  |
|                                | E = Asia              | 4 🧷                  |           |              | 4           | 2          |               |              | 2      |           | 4          | 2        |       | 4           | 2 |       |             |  |  |
|                                | F = Middle<br>East    | 4 🖉                  | :         |              | <u>4</u>    | 2          |               |              | 2      |           | 4          | 2        |       | 4           | 2 |       |             |  |  |
|                                | G = Oceania           | 4 🧷                  |           |              | 4           | 2          |               |              | 2      |           | 4          | 2        |       | 4           | 2 |       |             |  |  |

**Please Note:** When a value is added onto Section 2, the COLLECT System automatically saves the data. Therefore, the user will not need to save data as there is no 'Save' button available on this section of the form.

#### **Error correction**

As stated previously, please complete Section 2 before starting error correction.

To view the errors within a return you can either click on the 'All Errors' Button, or on the relevant error field highlighted in red.

| rivate Fostering 1213 - Secti | on 2                                                                                   |                                                                                                    |               |          |            |        |         |        |           |   |      |            |      |               |  |
|-------------------------------|----------------------------------------------------------------------------------------|----------------------------------------------------------------------------------------------------|---------------|----------|------------|--------|---------|--------|-----------|---|------|------------|------|---------------|--|
| 0                             |                                                                                        |                                                                                                    |               |          | All Errors | )_     | All Not | les    | Add       |   | View | Edit       | Dele | te Status     |  |
| Private Fostering 1213 [163]  | Private Foste                                                                          | ring 1213 -                                                                                                    | Section 2 -   |          |            |        |         |        |           |   |      |            |      |               |  |
| L> Section 2                  | Section One - Numbers of<br>Children Section Two - Breakdown By Age and Place of Birth |                                                                                                    |               |          |            |        |         |        |           |   |      |            |      |               |  |
|                               | Section Two - B                                                                        | reakdown by                                                                                                    | Age and Place | of Birth |            |        |         |        |           |   |      |            |      |               |  |
|                               | Total number of cl                                                                     | Total number of children whose private fostering arrangement began between 1 April 2012 and 31 March 2013, by age and place of birth |               |          |            |        |         |        |           |   |      |            |      |               |  |
|                               |                                                                                        |                                                                                                    |               |          |            |        |         |        |           |   |      | _          |      |               |  |
|                               |                                                                                        | 1                                                                                                    |               |          |            | -      | ge at 3 | i marc |           | 4 |      | 5          |      |               |  |
|                               | Place of Birth Ur                                                                      | nder 1E N                                                                                                    | H 1 5 4       | E N      | Н          | 5_to_9 | E N     | Н      | 10_to_15E | N | н    | 16 & OverE | N    | H All Childre |  |
|                               | A = All<br>Children                                                                    | <b>1</b> 2                                                                                                    |               | 4 2      |            |        | 02      |        | 4         | 2 |      | 4          | 2    |               |  |
|                               | B = UK                                                                                 | 12                                                                                                    |               | 2        |            |        | 1 2     | 3      | 4         | 2 |      | 4          | 2    |               |  |
|                               | C = Europe<br>(other)                                                                  | 92                                                                                                    |               | 4 2      |            |        | 9 2     |        | 9         | 2 |      | 4          | 2    |               |  |
|                               | D = Africa                                                                             | 12                                                                                                    |               | 4 2      |            |        | 1 2     |        | 4         | 2 |      | 4          | 2    |               |  |
|                               | E = Asia                                                                               | 1 2                                                                                                    |               | 4 2      |            |        | 1 2     |        | 4         | 2 | -    | 4          | 2    |               |  |
|                               | F = Middle<br>East                                                                     | 12                                                                                                    |               | 4 2      |            |        | 12      |        | 9         | 2 |      | 4          | 2    |               |  |
|                               | C = Oceania                                                                            |                                                                                                    |               |          |            |        |         | -      |           |   | -    |            |      | _             |  |

| brent                    | Error repo                                                                                                    | rt on 2  | 0/03/       | 2013 at . | Count 16    | 53 Details                                        |               |
|--------------------------|----------------------------------------------------------------------------------------------------|----------|-------------|-----------|-------------|---------------------------------------------------|---------------|
| Rule No. Return<br>Level | Error Message                                                                                                    | Priority | <u>OK'd</u> |           | Notes       | Field<br>2 Notifications of New Private Fostering | Value<br>null |
|                          | 2 Notifications of New Private Fostering is mandatory                                                                                                    | Errors   | D           | )etails   | 2           | -                                                 |               |
| 1459                     | This item should be greater than or equal to zero                                                                                                    | Errors   | D           | )etails   | 2           |                                                   |               |
|                          | 3 No. of cases where action was taken is mandatory                                                                                                    | Errors   | D           | )etails   | 2           |                                                   |               |
| 1451                     | Item 3 should be less than or equal to Item 2                                                                                                    | Errors   | D           | )etails   | 2           | _                                                 |               |
| 1450                     | Please Check: Number of children where action was taken in<br>accordance with the requirements for carrying out visits is less thar<br>90% of the number of notifications | Queries  | D           | Details   | 2           |                                                   |               |
| 1459                     | This item should be greater than or equal to zero                                                                                                    | Errors   | D           | )etails   | 2           | _                                                 |               |
|                          | 4 No. of cases action taken 7 working days is mandatory                                                                                                    | Errors   | D           | )etails   | 2           |                                                   |               |
| 1452                     | Item 4 should be less than or equal to Item 3                                                                                                    | Errors   | D           | )etails   | 2           | _                                                 |               |
| 1453                     | Please Check: Number of cases where required action was taken<br>within 7 working days is less than 70%                                                                   | Queries  | D           | )etails   | 2           |                                                   |               |
| 1459                     | This item should be greater than or equal to zero                                                                                                    | Errors   | D           | )etails   | 2           |                                                   |               |
| Page 1 of 17             |                                                                                                    |          |             |           | 12345678910 |                                                   |               |

Once the user has clicked the 'All Errors' button they will be taken to the blade error report. A user can view details of a particular error, by clicking on the 'Details' button.

Please note, for the 2013-14 PF1 collection, we will be operating 'Clean Data Submit' in COLLECT. This means LAs will not be able to submit their return with outstanding errors. Returns must be error-free before they can be submitted in COLLECT. Queries will not be affected by this change.

## Navigating to an error

Once the user has clicked the 'Details' button they will see the details appear on the right hand side of the screen, as shown below.

The user can then navigate to an error by clicking the 'Value' of an error on the right hand side of the screen (which is 'null' in the case below).

Once the user has clicked this 'Value', they will then be taken to the section where that error is occurring.

|                          | F                                                                                                    |               | -       |       |                                                   |  |
|--------------------------|----------------------------------------------------------------------------------------------------|---------------|---------|-------|---------------------------------------------------|--|
| srent                    | Error report on 20/03/2013 at 13:55<br>Count 163 Details                                                                                                    |               |         |       |                                                   |  |
| Rule No. Return<br>Level | Error Message                                                                                                    | Priority OK'd |         | Notes | Field<br>2 Notifications of New Private Fostering |  |
|                          | 2 Notifications of New Private Fostering is mandatory                                                                                                    | Errors        | Details | 2     |                                                   |  |
| 459                      | This item should be greater than or equal to zero                                                                                                    | Errors        | Details | 2     |                                                   |  |
|                          | 3 No. of cases where action was taken is mandatory                                                                                                    | Errors        | Details | 2     |                                                   |  |
| 451                      | Item 3 should be less than or equal to Item 2                                                                                                    | Errors        | Details | 2     |                                                   |  |
| 450                      | Please Check: Number of children where action was taken in<br>accordance with the requirements for carrying out visits is less than<br>90% of the number of notifications | Queries       | Details | 2     |                                                   |  |
| 459                      | This item should be greater than or equal to zero                                                                                                    | Errors        | Details | 2     |                                                   |  |
|                          | 4 No. of cases action taken 7 working days is mandatory                                                                                                    | Errors        | Details | 2     |                                                   |  |
| 452                      | Item 4 should be less than or equal to Item 3                                                                                                    | Errors        | Details | 2     |                                                   |  |
| 453                      | Please Check: Number of cases where required action was taken<br>within 7 working days is less than 70%                                                                   | Queries       | Details | 2     |                                                   |  |
| 459                      | This item should be greater than or equal to zero                                                                                                    | Errors        | Details | 2     |                                                   |  |

## Error messages

Below is a comprehensive list of all errors that may appear once a user has completed data onto the Private Fostering Return.

| Validation | Calculation / Additional info                                                                                                    | Validation Message                                                                                                    |
|------------|----------------------------------------------------------------------------------------------------|----------------------------------------------------------------------------------------------------|
| Number     |                                                                                                    | Displayed                                                                                                    |
| SECTION 1  |                                                                                                    |                                                                                                    |
| 0070       | Item 1 needs standard 3 digit Local<br>Authority education code.                                                                                                    | LA number is invalid                                                                                                    |
| 1450       | Item 2 is the number of notifications of<br>new private fostering arrangements<br>received during the year in accordance<br>with Regulation 3(1) and Regulation 5(1)<br>of the Children (Private Arrangements for<br>Fostering) Regulations 2005<br>Item 3 is the number of cases (i.e. | Please Check: Number of children<br>where action was taken in<br>accordance with the requirements<br>for carrying out visits is less than<br>90% of the number of notifications |
|            | notifications) where action was taken in<br>accordance with the requirements of<br>Regulation 4(1) and Regulation 7(1) of the<br>Children (Private Arrangements for<br>Fostering) Regulations 2005 for carrying<br>out visits                                                           |                                                                                                    |
|            | If item 3 < 0.9 * item 2 then the following warning should appear:                                                                                                    |                                                                                                    |
| 1451       | Item 3 should be less than or equal to Item 2                                                                                                    | Item 3 should be less than or equal to Item 2                                                                                                    |
| 1452       | Item 4 is the number of cases where this<br>action was taken within 7 working days of<br>receipt of notification of the private<br>fostering arrangement                                                                                                    | Item 4 should be less than or equal to Item 3                                                                                                    |
|            | Item 3                                                                                                    |                                                                                                    |
| 1453       | <i>If item 4 &lt; 0.7 * item 3 then the following warning should appear:</i>                                                                                                    | Please Check: Number of cases<br>where required action was taken<br>within 7 working days is less than<br>70%                                                                   |
| 1454       | Item 5 is the number of new private fostering arrangements that began during the year                                                                                                    | Item 6 should be an integer and should be <= Item 5.                                                                                                    |

| Validation | Calculation / Additional info                         | Validation Message                  |
|------------|-------------------------------------------------------|-------------------------------------|
| Number     |                                                       | Displayed                           |
|            |                                                       |                                     |
|            | Item 6 is the number of new private                   |                                     |
|            | fostering arrangements that began on or               |                                     |
|            | after 1 April 2013 where visits were made             |                                     |
|            | at intervals of not more than six weeks               |                                     |
|            | the main and a local data and in the second should be |                                     |
|            | Item 6 should be an integer and should be             |                                     |
|            | less than or equal to item 5.                         |                                     |
| 1455       | If item $6 < 0.70^{\circ}$ item 5 then the following  | Please Check: Number of             |
|            | warning snould appear:                                | arrangements where visits were      |
|            |                                                       | made at intervals of not more than  |
|            |                                                       | six weeks is less than 70%          |
| 1456       | Item 8 is the number of private fostering             | Item 8 should be an integer and     |
|            | arrangements that began before 1 April                | should be <= Item 7.                |
|            | 2013 where visits were made at intervals              |                                     |
|            | of not more than twelve weeks                         |                                     |
|            | Item 8 should be an integer and should be             |                                     |
|            | less than or equal to item 7                          |                                     |
| 1457       | If itom 8 < 0.70* Itom 7 than the following           | Please Check: Number of             |
| 1457       | warping should appear:                                | arrangements where visits were      |
|            | warning should appear.                                | made at intervals of not more than  |
|            |                                                       | twelve weeks is less than 70%       |
| 1450       | All boxes should be greater than or equal             | This item should be greater than or |
| 1439       | to zero – applies to all items in section 1           | equal to zero                       |
| n/a        | All items are mandatory                               | Item is mandatory                   |
| T#G        | (set all fields as mandatory)                         |                                     |
| SECTION 2  |                                                       |                                     |
| 1460       | For 1: A = B+C+D+F+F+G+H+I+I                          | For row 1, column A must equal      |
|            |                                                       | columns B+C+D+E+F+G+H+I+J           |
| 1461       | For 2: A = B+C+D+E+F+G+H+I+J                          | For row 2, column A must equal      |
|            |                                                       | columns B+C+D+E+F+G+H+I+J           |
| 1462       | For 3: $A = B+C+D+E+F+G+H+I+J$                        | For row 3, column A must equal      |
|            |                                                       | columns B+C+D+E+F+G+H+I+J           |
| 1463       | For 4: $A = B+C+D+E+F+G+H+I+J$                        | For row 4, column A must equal      |
|            |                                                       | columns B+C+D+E+F+G+H+I+J           |
| 1464       | For 5: $A = B+C+D+E+F+G+H+I+J$                        | For row 5, column A must equal      |
|            |                                                       | columns B+C+D+E+F+G+H+I+J           |
| 1465       | For 6: A = B+C+D+E+F+G+H+I+J                          | For row 6, column A must equal      |
|            |                                                       | columns B+C+D+E+F+G+H+I+J           |
| 1466       | For A: 1+2+3+4+5 = 6                                  | For column A, row 6 must equal      |
|            |                                                       | rows 1+2+3+4+5                      |
| 1467       | For B: 1+2+3+4+5 = 6                                  | For column B, row 6 must equal      |
|            |                                                       | rows 1+2+3+4+5                      |
| 1468       | For C: 1+2+3+4+5 = 6                                  | For column C, row 6 must equal      |

| Validation | Calculation / Additional info                | Validation Message                  |
|------------|----------------------------------------------|-------------------------------------|
| Number     |                                              | Displayed                           |
|            |                                              | rows 1+2+3+4+5                      |
| 1469       | For D: 1+2+3+4+5 = 6                         | For column D, row 6 must equal      |
|            |                                              | rows 1+2+3+4+5                      |
| 1470       | For E: 1+2+3+4+5 = 6                         | For column E, row 6 must equal      |
|            |                                              | rows 1+2+3+4+5                      |
| 1471       | For F: 1+2+3+4+5 = 6                         | For column F, row 6 must equal      |
|            |                                              | rows 1+2+3+4+5                      |
| 1472       | For G: 1+2+3+4+5 = 6                         | For column G, row 6 must equal      |
|            |                                              | rows 1+2+3+4+5                      |
| 1473       | For H: 1+2+3+4+5 = 6                         | For column H, row 6 must equal      |
|            |                                              | rows 1+2+3+4+5                      |
| 1474       | For I: 1+2+3+4+5 = 6                         | For column I, row 6 must equal      |
|            |                                              | rows 1+2+3+4+5                      |
| 1475       | For J: 1+2+3+4+5 = 6                         | For column J, row 6 must equal      |
|            |                                              | rows 1+2+3+4+5                      |
| 1476       | For A: Row 6 must = Item 5                   | Column A, row 6 must equal item 5   |
|            |                                              | in section 1                        |
| 1459       | All boxes should be greater than or equal    | This item should be greater than or |
|            | to zero. – applies to all boxes in Section 2 | equal to zero.                      |
| n/a        | All items are mandatory                      | Item is mandatory                   |
|            | (set all fields as mandatory)                |                                     |

### Annotating a return

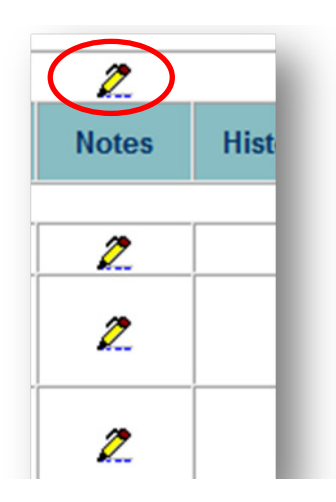

A user can add notes against data items. This is done by selecting the note icon (pencil), as shown above.

| Data Iter | n: 1 Local Au | Ithority Code |               |                          |
|-----------|---------------|---------------|---------------|--------------------------|
| User      |               | Organisation  | Date and Time |                          |
|           |               |               |               | Add New Note Remove Note |
| Note Det  | ail           |               |               |                          |
|           |               |               | *             |                          |
|           |               |               |               |                          |
|           |               |               |               |                          |
|           |               |               |               |                          |
|           |               |               |               |                          |
|           |               |               | -             |                          |

The user will then be taken to the notes page, as shown above. To add a note to a query please click the 'Add New Note' button and explain reasons as to why the query cannot be rectified.

## Submitting a return

Once the LA user is happy for their return to be submitted for DFE access they will need to return back to their Collect page.

| Department for Ed                               | ducation                    | Back to My COLLECT page   Jap<br>You are logged and will the second second |                           |
|-------------------------------------------------|-----------------------------|----------------------------------------------------------------------------|---------------------------|
| COLLECT Portal                                  |                             |                                                                            |                           |
|                                                 |                             |                                                                            |                           |
|                                                 |                             |                                                                            |                           |
| MY DATA RETURN                                  |                             |                                                                            |                           |
| The status of your data return ! Loade          | d_and_Validated             |                                                                            |                           |
| Errors : 159                                    |                             | Queries : 4                                                                | OK Errors : 0             |
| What can I do with My Data Return?              |                             |                                                                            |                           |
| Upload Return from file                         | Press this button to Imp    | ort a file into your data return                                           |                           |
| Add Return on screen                            | Press this button to Add    | a new return using a web form                                              |                           |
| Open Return                                     | Press this button to Ope    | n your data return                                                         |                           |
| Submit Return                                   | Press this button to Sub    | mit your completed data return                                             |                           |
| Export to file                                  | Press this button to Expo   | ort your data return to a file                                             |                           |
| Launch Reports                                  | Press this button to Rep    | ort on your data return                                                    |                           |
| Delete Return                                   | Press this button to Dele   | ete your data return                                                       |                           |
| What is happening to My Data Return?            |                             |                                                                            |                           |
| Data Return Submission                          |                             | Data Return Approval                                                       | Data Return Authorisation |
| Date Submitted                                  |                             | Date Approved                                                              | Date Authorised           |
|                                                 |                             |                                                                            |                           |
| need some help                                  |                             |                                                                            |                           |
| or bold while in the data collection areas.     | and use the link at the to  | n of the pages                                                             |                           |
| or help while in the data collection pages, ple | sase use the link at the to | p or the pages.                                                            |                           |

And select the Submit Return button.

## **Exporting data**

COLLECT provides options to export data returns in CSV or XML format. Exporting data can be performed by clicking on the 'Export to file' button.

| MY DATA RETURN                         |                                                          |                           |
|----------------------------------------|----------------------------------------------------------|---------------------------|
| The status of your data return : Loade | d_and_Validated                                          |                           |
| Errors : 159                           | Queries : 4                                              | OK Errors : 0             |
| What can I do with My Data Return?     |                                                          |                           |
| Upload Return from file                | Press this button to Import a file into your data return |                           |
| Add Return on screen                   | Press this button to Add a new return using a web form   |                           |
| Open Return                            | Press this button to Open your data return               |                           |
| Submit Poturn                          | Press this button to Submit your completed data return   |                           |
| Export to file                         | Press this button to Export your data return to a file   |                           |
| Launch Reports                         | Press this button to Report on your data return          |                           |
| Delete Return                          | Press this button to Delete your data return             |                           |
| What is happening to My Data Return?   |                                                          |                           |
| Data Return Submission                 | Data Return Approval                                     | Data Return Authorisation |

Exporting as XML will generate a zip file containing the export XML data. Exporting as CSV generates a zip file containing CSV files that relate to how data is stored within COLLECT.

| Export the current da                    | ta for the selected Source      |  |
|------------------------------------------|---------------------------------|--|
| Please select the format that            | t you wish to export this data: |  |
| Export as XML 💿                          |                                 |  |
| Export as CSV O                          |                                 |  |
| Please Select the Status that<br>Either: | t you wish to export this data: |  |
| All                                      | M                               |  |
| Or one or more of the follow             | wing                            |  |
| Loaded and validated                     | F                               |  |
| Amended by source                        |                                 |  |
| Submitted                                |                                 |  |
| Amended by agent<br>Approved             |                                 |  |
| Amended by collector                     |                                 |  |
| A suble suite and                        |                                 |  |

## Help

#### **COLLECT issues and Private Fostering queries**

If you are experiencing problems with COLLECT or have a Private Fostering data collection query, please submit a <u>service request form</u> to the Education Data Division Helpdesk.

#### Secure Access issues

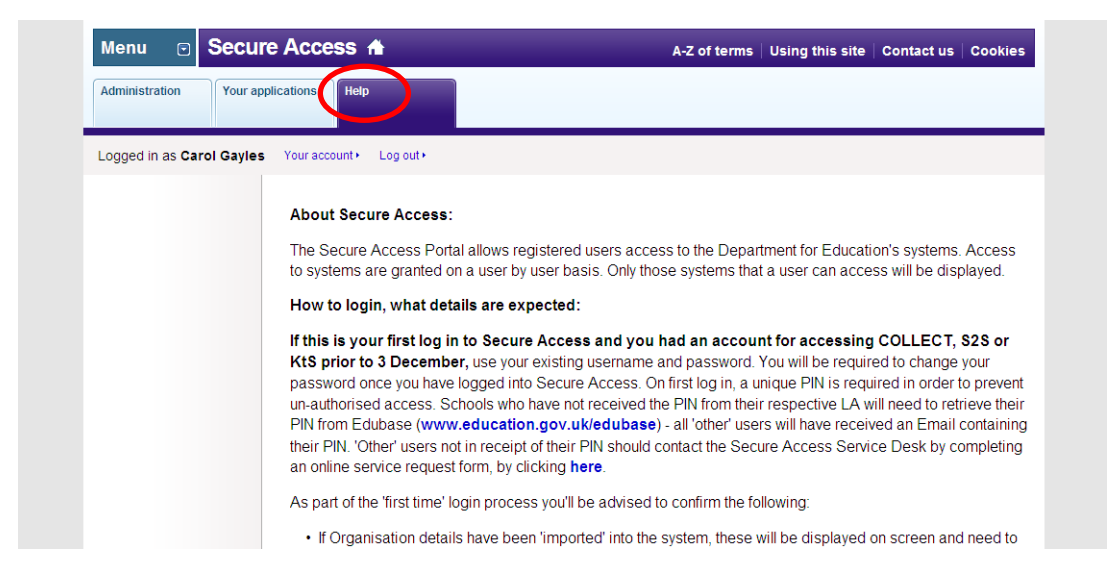

If you are having problems logging into Secure Access, please refer to the 'Help' section on Secure Access. If you are still unable to resolve your issue, please submit a <u>service</u> request to the SA Service desk.

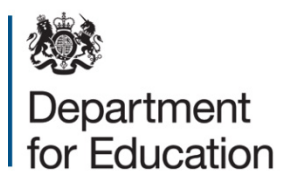

#### © Crown copyright 2014

You may re-use this document/publication (not including logos) free of charge in any format or medium, under the terms of the Open Government Licence v2.0. To view this licence, visit www.nationalarchives.gov.uk/doc/open-government-licence/version/2 or email: psi@nationalarchives.gsi.gov.uk.

Where we have identified any third party copyright information you will need to obtain permission from the copyright holders concerned.

Any enquiries regarding this publication should be sent to the data collection helpdesk.

This document is available to download at www.gov.uk/government/publications.

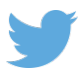

Follow us on Twitter: @educationgovuk

Like us on Facebook: <u>www.facebook.com/educationgovuk</u>

Reference: DFE-00376-2014